# 日報アプリ 操作マニュアル

# 目次

- 基本的な使い方
  - (0.□グイン)
  - 1.日報の作成
  - 2.巡視箇所の追加
  - 3.被害状況の編集
  - 4.2と3の手順を繰り返す
  - 5.同期
- その他機能
  - 。 過去の日報
  - プレビュー
  - 。 設定
- Q&A(よくある質問)
  - 1.同期ができない
  - 2.同期をしたのに過去の日報がない

# 概要

日報アプリ(以下、本アプリ)は地方自治体、事業者向けに森林の状況の管理(以下、モニタリング)を効率的 に行うために作成されている。このモニタリングという活動はJクレジット申請にあたって必要な項目であ り、具体的には下記の申請書の各項目を埋める必要がある。

|       |    |      |   |   | 巡視者印 | 管理者印 |
|-------|----|------|---|---|------|------|
|       |    | 業務日誌 |   |   |      |      |
| 作業日   |    | 年    | 月 | н | 天候   |      |
| 巡視箇所  |    |      |   |   |      |      |
| 境界の状況 |    |      |   |   |      |      |
| 立木被害  |    |      |   |   |      |      |
| 林地被害  |    |      |   |   |      |      |
| 工作物被害 |    |      |   |   |      |      |
| その他特証 | 書項 |      |   |   |      |      |
|       |    |      |   |   |      |      |

※写真は、以下方法論8ページ目の「7. 付記」に基づき撮影および保存を行う。 FO-001 森林経営活動方法論

https://japancredit.go.jp/pdf/methodology/FO-001\_v2.6.pdf

# 基本的な使い方

# (0.ログイン)

登録を行ったメールアドレスとこちらで発行したメールアドレスをもとにログインしてください

| 9:41         | -ni 🗢 🗖 |
|--------------|---------|
| 日報アプリ        |         |
| $\bigwedge$  |         |
|              |         |
| メールアドレス      |         |
| (2)<br>パスワード | Ø       |
| ログイン         |         |
|              | 3)      |
|              |         |
|              |         |
|              |         |
|              |         |

1メールアドレスの入力

2 パスワードの入力

3 タップしてログインすると次のような画面に遷移します

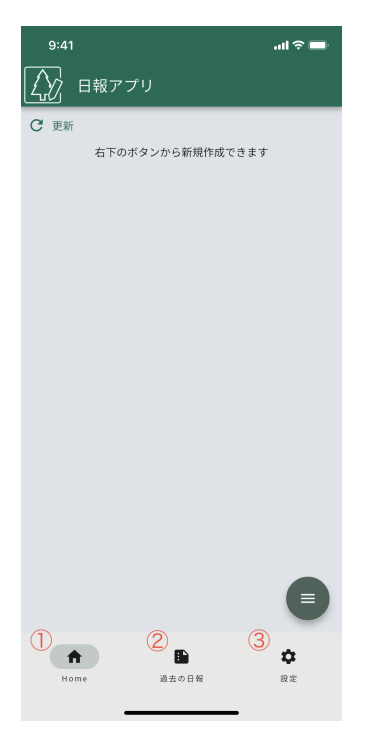

▶ 画面下部の各項目の機能

日報の作成(こちら)

### ②過去の日報(<mark>詳細</mark>)

- 過去の日報の閲覧
- 過去の日報を元に作成

# ③設定(<mark>詳細</mark>)

- 同期件数や保存期間、初期値の設定
- ログアウト

---これでログインが完了します---

### 1.日報の作成

#### 手順1. Home画面右下のボタン(下の画像だと①)を押します

| 9:41        |               | ad 🗢 🖿         |
|-------------|---------------|----------------|
|             | 日報アプリ         |                |
| <b>C</b> 更新 | 右下のボタンから新規作成で | *<br>*         |
|             |               | 1              |
| Ho          | me 過去の日報      | <b>贷</b><br>股定 |

手順2. 「同期」と「日報の新規作成」が表示されるので、「日報の新規作成」を押します。(※「同期」について)

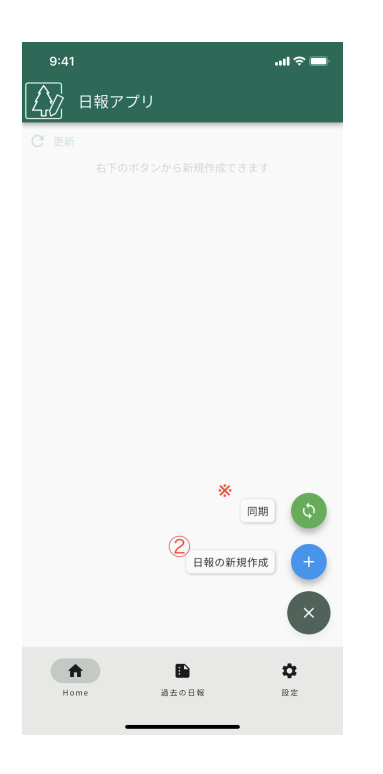

手順3.「はい」を押します

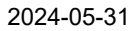

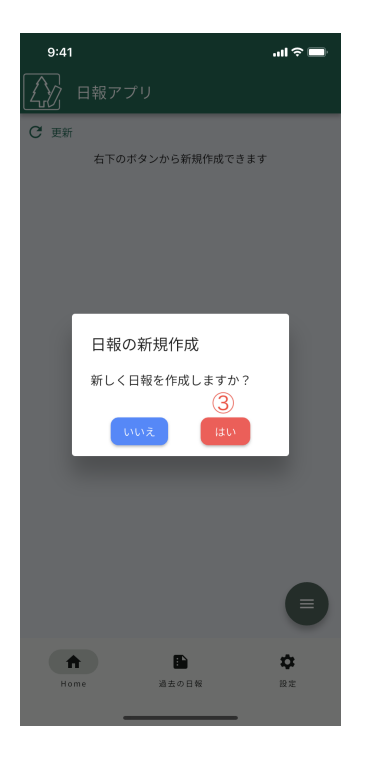

これで下の画面に遷移します

| 9:41  |         | ul ? 🖿         |
|-------|---------|----------------|
| Ľ∑⁄ ⊧ | 1報アプリ   |                |
| 戻る    | _       |                |
| (     | 1) 巡視箇所 |                |
| (     | 被害状況    |                |
| (     | 3       |                |
| Home  | 副法の日候   | <b>众</b><br>股定 |

▶ 各ボタンの機能

#### 1.巡視箇所

• 巡視箇所の閲覧、追加、編集

#### 2.被害状況

- 被害状況の編集
- 3.プレビュー

- プレビュー(詳細)
- 同期件数や保存期間、初期値の設定

#### この段階では空の日報が作成された状態になります

---次は巡視箇所を追加しましょう!---

#### 2.巡視箇所の追加

#### 手順1.先ほどのページの①から巡視箇所を押します

| 9:41 |           | .ul 🗢 🗖 |  |
|------|-----------|---------|--|
| Ŵ    | 日報アプリ     |         |  |
| 戻る   |           |         |  |
|      |           |         |  |
|      | 0         |         |  |
|      | 巡視箇所      |         |  |
|      | L         |         |  |
|      |           |         |  |
|      |           | 7       |  |
|      | 被害状況      |         |  |
|      |           |         |  |
|      |           |         |  |
|      | プレビュー     |         |  |
|      |           |         |  |
|      |           |         |  |
|      |           |         |  |
| 1    | h B       | \$      |  |
| H    | ome 過去の日報 | 設定      |  |

手順2.画面上部または画面右下のボタンを押します

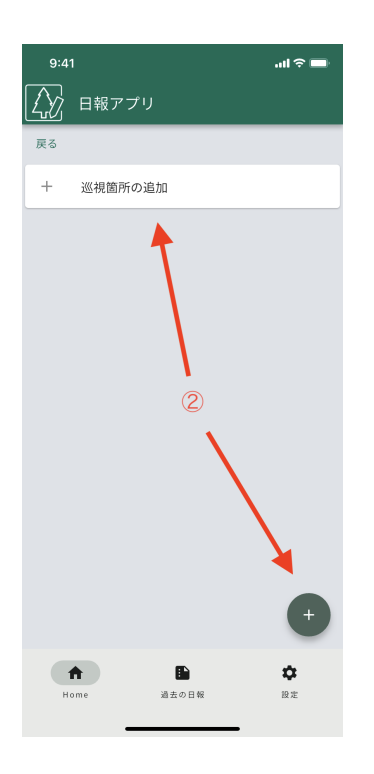

#### 手順3.巡視箇所の入力

1.巡視箇所の名前の入力

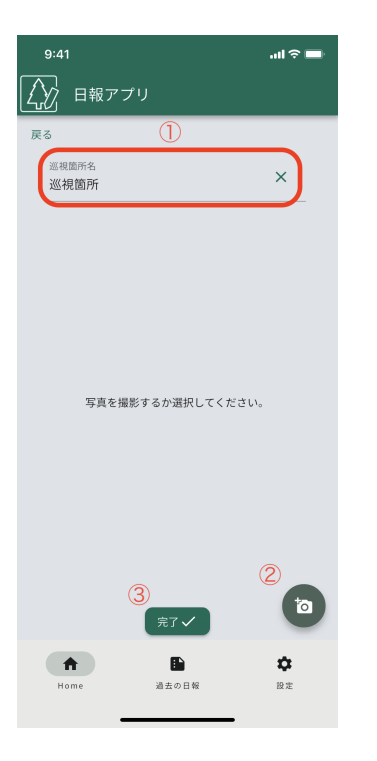

2.カメラまたはアルバムを選択(位置情報は許可してください) 上の画像の②を押すと下のように選択できます。

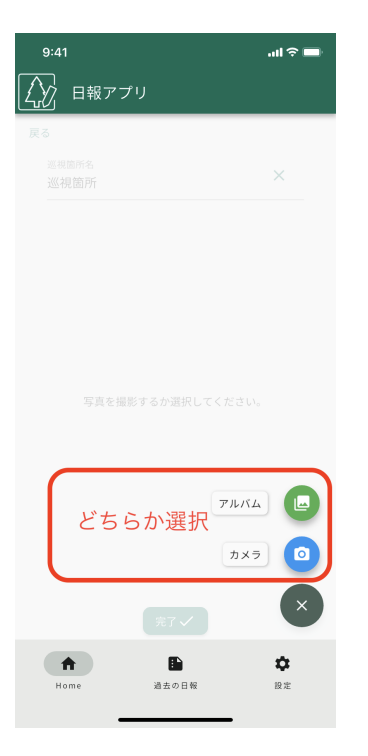

写真を挿入すると下のような形になる。

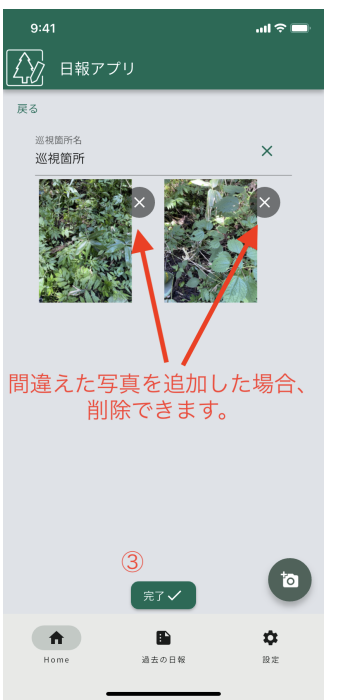

3.完了(上の画像の③のボタンを押すと下のように巡視箇所が追加されています。)

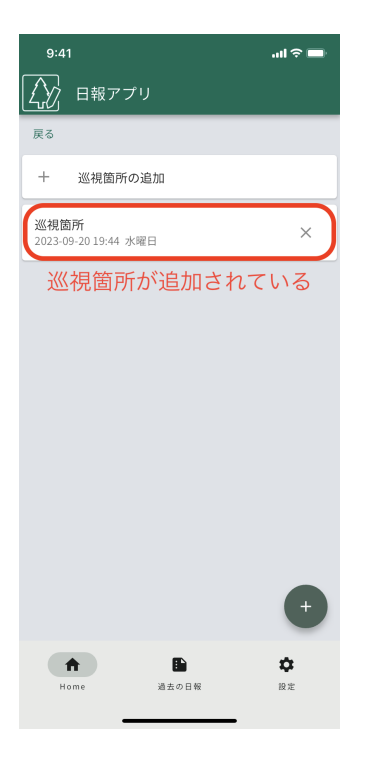

---次は被害状況を記録しましょう!---

### 3.被害状況の編集

#### 手順1.先ほどのページの②から被害状況を押します

(下の画像では①)

| 9:41 |       | ul 🗢 🖿 |
|------|-------|--------|
|      | 最アプリ  |        |
| 戻る   |       |        |
|      |       |        |
|      |       |        |
|      | 巡視箇所  |        |
|      | L     |        |
| (1)  |       |        |
|      | 被害状況  |        |
|      |       |        |
|      |       |        |
|      | プレビュー |        |
|      |       |        |
|      |       |        |
|      | E.    | *      |
| Home | 過去の日報 | 設定     |
|      |       |        |

#### 手順2.被害状況の編集

| 9:41            |            | <b>—</b> ≎ ان، |
|-----------------|------------|----------------|
| 日報ア             | プリ         |                |
| 戻る              |            |                |
| 天気<br>晴れ        |            | ×              |
| 境界の状況<br>問題なし   |            | ×              |
| 立木被害<br>問題なし    |            | ×              |
|                 |            | ×              |
| 工作物被害 問題なし      |            | ×              |
| その他特記事項<br>問題なし |            | ×              |
|                 | 1          |                |
|                 |            |                |
|                 | 2          |                |
|                 | 完了✓        |                |
| A Home          | ■<br>過去の日報 | <b>章</b><br>股走 |

①各種被害状況を編集あるいは追加

②完了

#### 完了ボタンを押すと被害状況が保存されます

---これで1つの林地(エリア)が完了です!---

4.あとは2,3の手順を繰り返して巡視箇所を追加していきましょう

最後に同期を行いましょう!

### 5.同期

#### 1.ホーム画面右下のボタンを押して同期を選択します

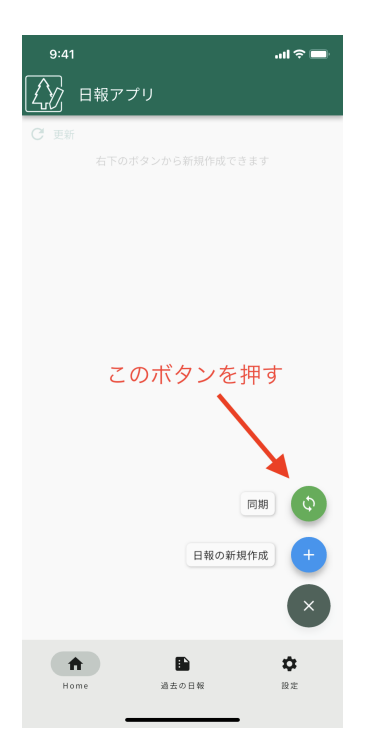

#### 2.確認画面が出てくるので「はい」を押します

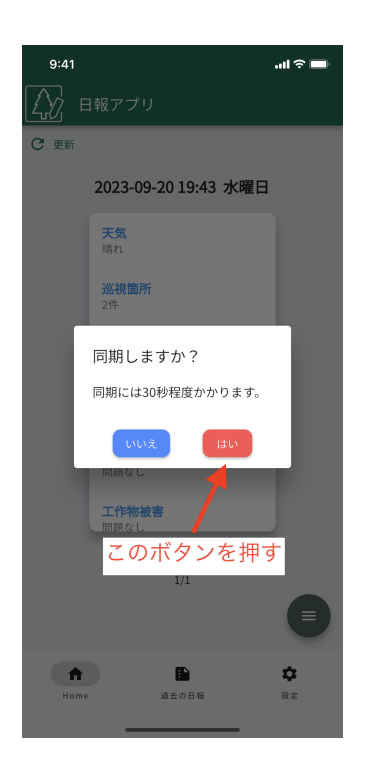

#### 3.以下のような待機画面になるのでしばらく待ちます

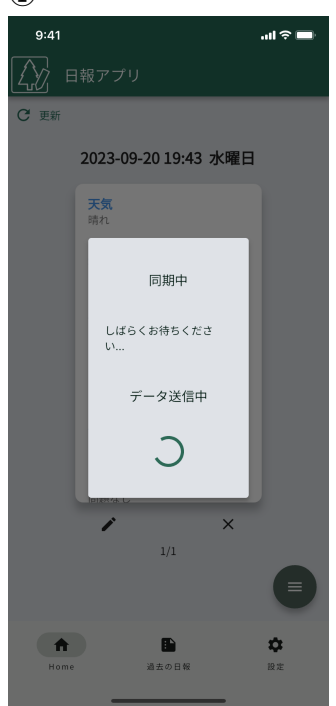

2

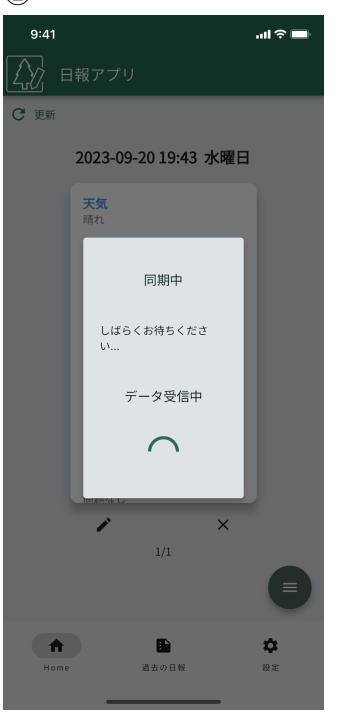

4.下の画面になったら同期が完了しました

※下の画面にならない場合はこちら

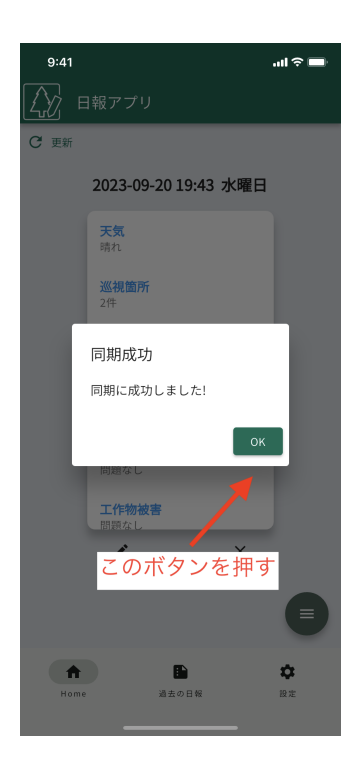

# その他機能

#### 過去の日報

以下のような画面であれば同期を行っていないため、同期を行いましょう!(同期はこちら) ※同期を行ったが、この画面の場合はこちら

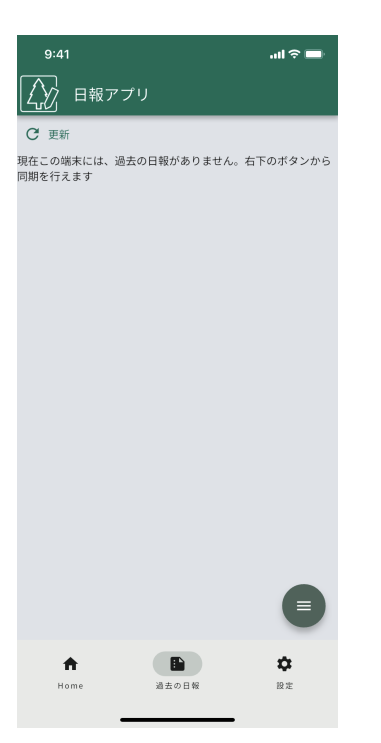

#### 1.過去の日報の選択

• 過去の日報が複数あれば、画面をスワイプすることで表示されている過去の日報を選択できます。

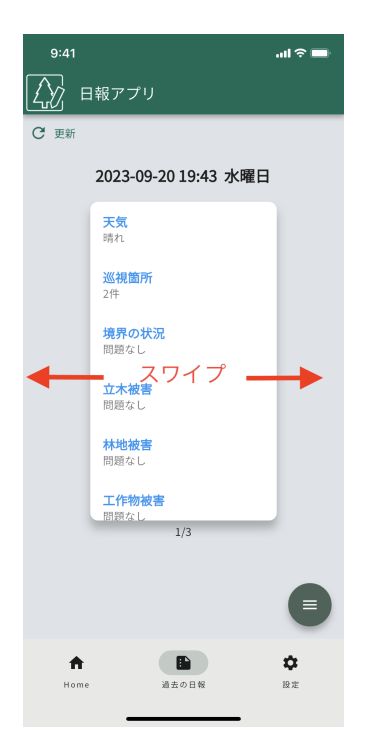

 過去の日報では画面右下のボタンを押すことで、現在選択している過去の日報(巡視箇所や被害状況の 情報)をもとに新規日報を作成することができます。(※各巡視箇所に対して写真を別途追加する必要が あります。)

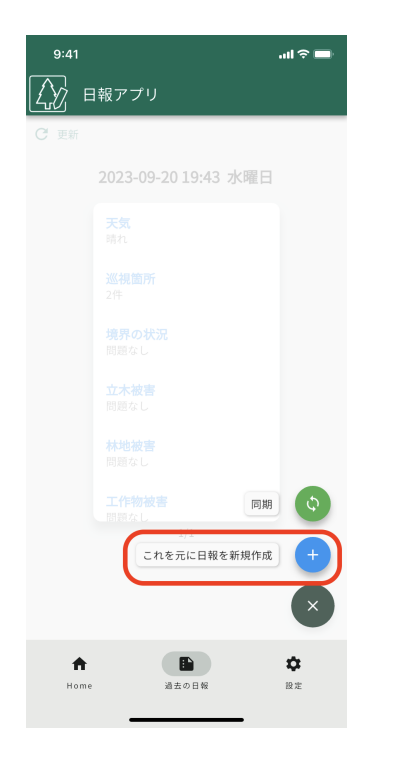

(↑以降の操作はこちらを参照)

• 下の画像中央を押すと現在表示されている過去の日報の詳細を閲覧できます。

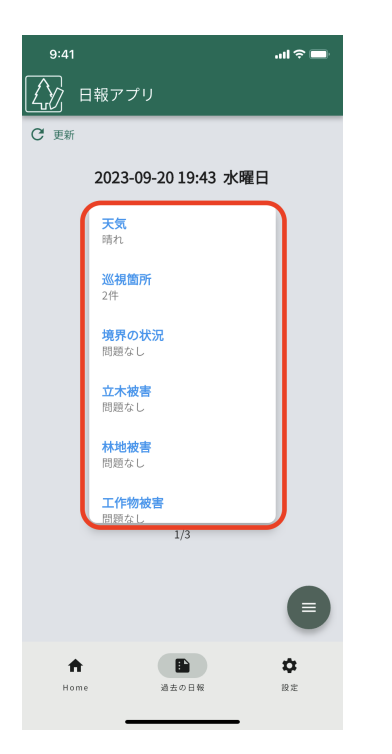

• タッチすると以下の形でメニューが表示されます

README\_For\_User.md

| 9:41             |             | ul 🗢 🖿         |
|------------------|-------------|----------------|
| 日報7              | <b>׳</b> プリ |                |
| 戻る               |             |                |
| 1                | 巡視箇所        |                |
| 2 –              |             |                |
|                  | 被害状況        |                |
| 3                | ブレビュー       |                |
|                  |             | +              |
| <b>↑</b><br>Home | 通去の日報       | <b>公</b><br>設定 |

#### ①巡視箇所

• このボタンをタッチすると選択している巡視箇所の一覧を表示できます。(下の画像のような形)

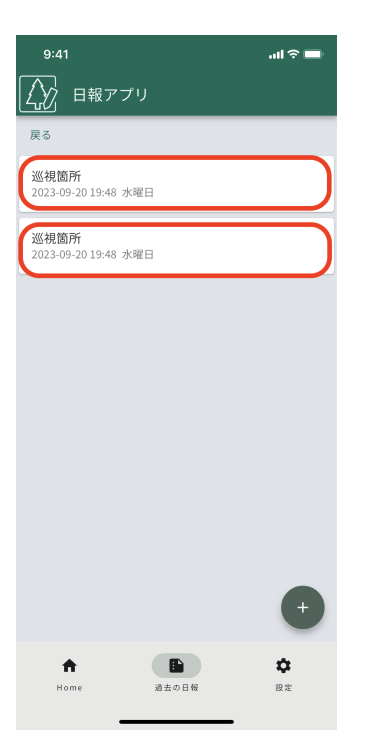

さらに上の画像の赤枠部分をタッチすることでその巡視箇所で撮影した写真を閲覧することができます。(下の画像のような形)

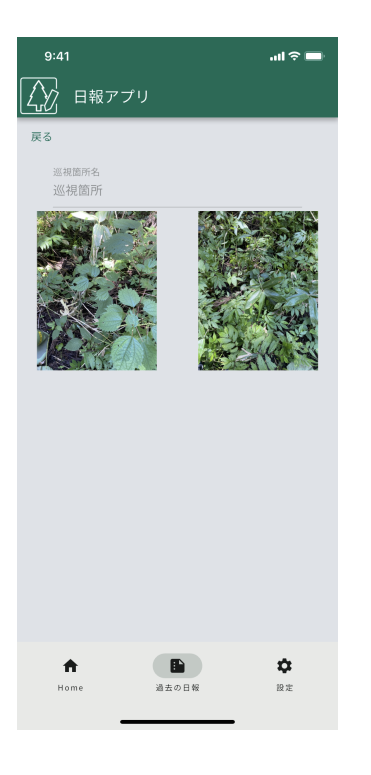

#### ②被害状況

• このボタンをタッチすると選択している過去の日報の被害状況が見れます。

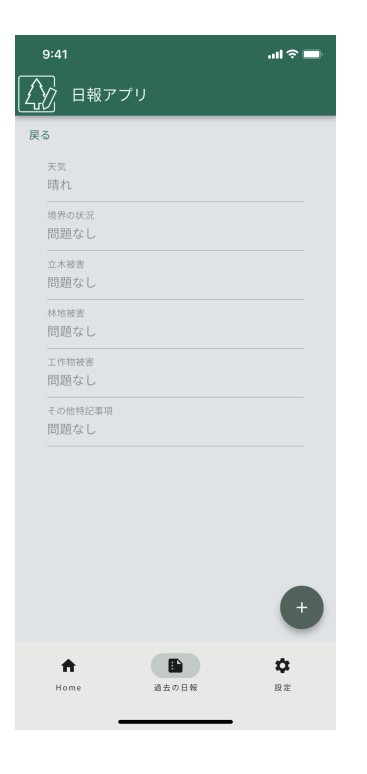

③プレビュー(詳細)

## プレビュー

#### 1. 各日報のメニューからプレビューを選択します

(下の画像では③)

| 9:41 |                 |       | .ul 🗢 🖿           |  |
|------|-----------------|-------|-------------------|--|
|      | 日報アプリ           |       |                   |  |
| 戻る   |                 |       |                   |  |
|      |                 |       |                   |  |
|      |                 |       |                   |  |
|      |                 | 巡視箇所  |                   |  |
|      |                 |       |                   |  |
|      |                 |       |                   |  |
|      |                 | 被害状況  |                   |  |
|      |                 |       |                   |  |
|      | 3               |       |                   |  |
|      |                 | プレビュー |                   |  |
|      |                 |       |                   |  |
|      |                 |       |                   |  |
| Н    | <b>h</b><br>ime | 通去の日報 | <b>\$</b><br>18 2 |  |
|      | _               |       |                   |  |

#### 2.以下の画面に遷移し下記のことが行えます

- PDF形式のファイルの出力
- プリンターを用いた印刷

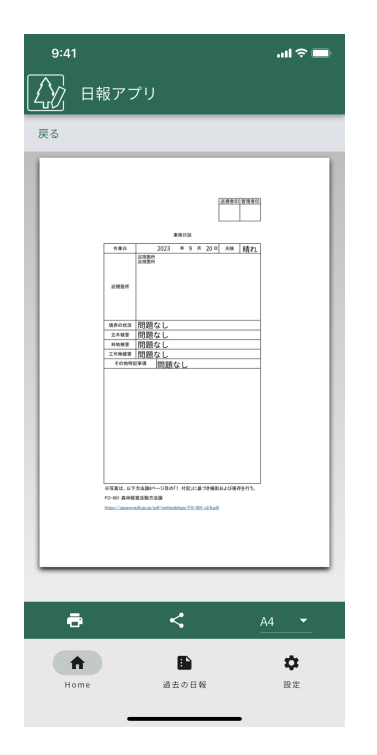

### 設定

設定画面は下記のような形です。

| 9:4        | 11                          |             | .ul 🗢 🖿        |
|------------|-----------------------------|-------------|----------------|
| Ŵ          | 日報アプリ                       |             |                |
| 一般         |                             |             |                |
| <b>9</b> 1 | ユーザー<br>test+jcredit001@ex; | ample.com   | _              |
| 日報         |                             |             |                |
| Ş          | <b>同期</b><br>同期件数,端末内での     | 保存期間        | 2,             |
| 0          | <b>巡視箇所</b><br>巡視箇所のデフォル    | 卜値          | 3,             |
|            | <b>状況の報告</b><br>状況の方向のデフォ:  | ルト値         | <b>(4)</b> >   |
| その他        |                             |             |                |
| [→         | ログアウト                       |             | 5,             |
|            |                             |             |                |
|            |                             |             |                |
|            |                             |             |                |
| ŀ          | ↑ I<br>forme 過去             | <b>い</b> 日報 | <b>章</b><br>設定 |
|            |                             |             |                |

#### 1.現在ログインしているユーザーのメールアドレスの確認

#### 2.同期についての設定

タッチすると下の画面の形になります。

| 9:41                                |                                                   | -ul 🗢 🖿        |
|-------------------------------------|---------------------------------------------------|----------------|
| 日報                                  | アプリ                                               |                |
| 戻る                                  |                                                   |                |
| <b>同期件数</b><br>一度の同<br>数です。<br>期に時間 | <b>牧</b><br>期で読み込むファイルの<br>大きい値を設定すると同<br>がかかります。 | 30件 👻          |
| <b>保存期</b><br>選択した<br>端末から          | <b>目</b><br>日にち以前のものを自動で<br>削除します。                | 14日 👻          |
|                                     |                                                   |                |
|                                     |                                                   |                |
|                                     |                                                   |                |
|                                     |                                                   |                |
|                                     |                                                   |                |
|                                     |                                                   |                |
|                                     |                                                   |                |
|                                     | 完了✓                                               |                |
| Home                                | 過去の日報                                             | <b>贷</b><br>股定 |
|                                     |                                                   |                |

同期期間:1度の同期で読み込める過去の日報の件数を指定できます。
 例)30件で設定した場合
 同期した日報のうち最新の30件のみを取得します。

保存期間:端末上で管理する過去の日報の期間を指定できます。
 例)14日で指定した場合
 端末上にある過去の日報のうち14日よりも前の過去の日報を削除します。(※過去の日報としてサーバー上にあり、データが消えているわけではないため、安心してください)

#### 3.巡視箇所についての設定

タッチすると下の画面の形になります。

| 9:41                    |       | .ul 🗢 🔲 |
|-------------------------|-------|---------|
| 日報ア                     | プリ    |         |
| 戻る                      |       |         |
| <sup>巡視箇所</sup><br>巡視箇所 |       | ×       |
|                         |       |         |
|                         |       |         |
|                         |       |         |
|                         |       |         |
|                         |       |         |
|                         |       |         |
|                         |       |         |
|                         |       |         |
|                         |       |         |
|                         |       |         |
|                         |       |         |
|                         | 完了 🗸  |         |
| <b>A</b>                |       | \$      |
| Home                    | 過去の日報 | 股定      |
|                         |       |         |

巡視箇所を追加する際に最初から入力されている値を変更できます

#### 4.状況の報告についての設定

タッチすると下の画面の形になります。

| 9:41<br>〔 日報アプリ          | <b>ڪ</b> خ اند |
|--------------------------|----------------|
| 戻る                       |                |
| <sub>天気</sub><br>晴れ      | ×              |
| 境界の状況<br>問題なし            | ×              |
| 立 <sub>木被害</sub><br>問題なし | ×              |
| <sup>林地</sup> 被害<br>問題なし | ×              |
| 工作物被害<br>問題なし            | ×              |
| その他特記事項<br>問題なし          | ×              |
|                          |                |
|                          |                |
|                          |                |
| 完了✓                      |                |
| <b>合 臣</b><br>Home 過去の日報 | <b>\$</b>      |
| 1011C ML014              | 100 Ma         |

被害状況を編集する際に最初から入力されている値を変更できます。

#### 5.ログアウト(ログインを再度行ってください)

タッチして「はい」を押すとログアウトされます。 再度このアプリを使用する場合はもう1度ログインしてください。

# Q&A(よくある質問)

1.同期ができない

- 巡視箇所に写真が追加されていない場合があります。
   →各巡視箇所には最低でも1枚写真を追加する必要があります。各巡視箇所に写真が添付されているかを確認してください。
- 通信状況が悪い場合があります。
   →通信状況を確認してください。それでも同期できない場合は時間を置いてからもう1度お試しください。

2.同期をしたのに過去の日報がない

・端末の保存期間を過ぎた過去の日報しかない可能性があります。
 →こちらから保存期間の設定を行ってください。